#### Fleuristes & digital

#### **Comment** créer mon compte Google My Business

<page-header><text><text><image><image>

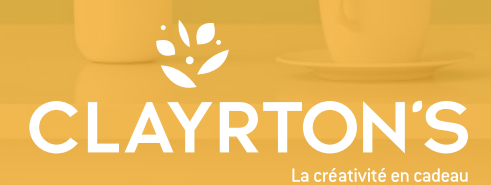

# Sur la page Google My Business

Cette fonctionnalité est totalement gratuite.

Vérifiez que vous possédez une adresse gmail.

Si ce n'est pas le cas, nous vous invitons à vous créer un compte :

- >> Connectez-vous à votre compte Gmail
- Tapez «Google My Business» dans votre moteur de recherche & rendez-vous sur la page
- >> Une fois que vous êtes sur la page principale, cliquez sur « gérer mon profil »

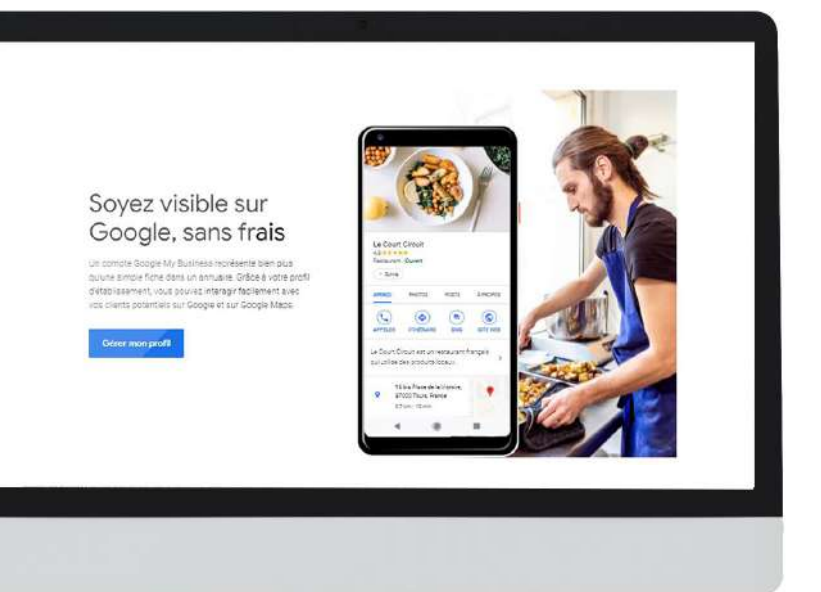

Fleuristes & digital CLAYRTON'S

## Déclarer votre établissement

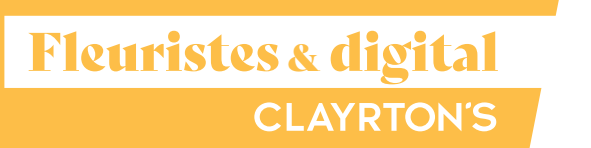

#### >> Recherchez le nom de votre établissement :

il se peut qu'il possède déjà un compte Google My Business, dans ce cas-là il faudra récupérer votre compte.

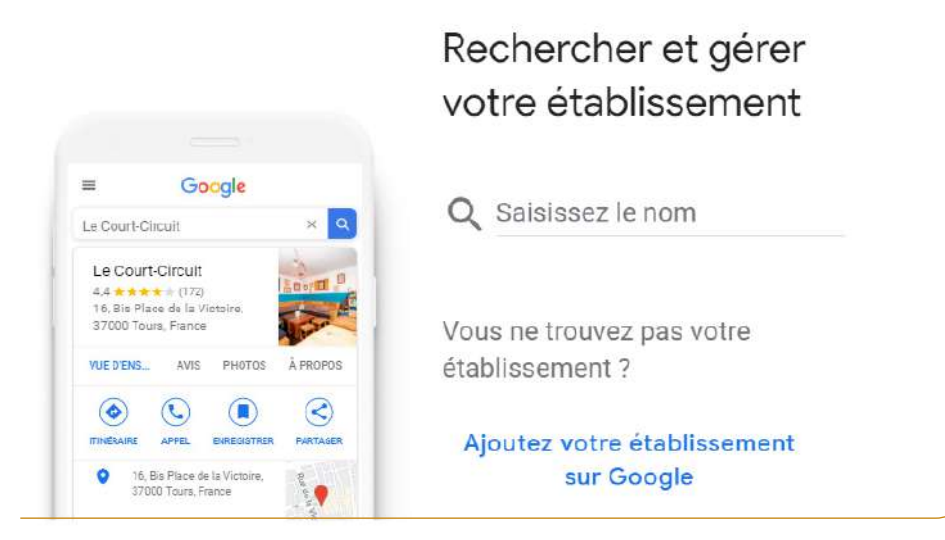

>> Si votre établissement *n'est pas revendiqué*, il vous faudra remplir les formulaires.

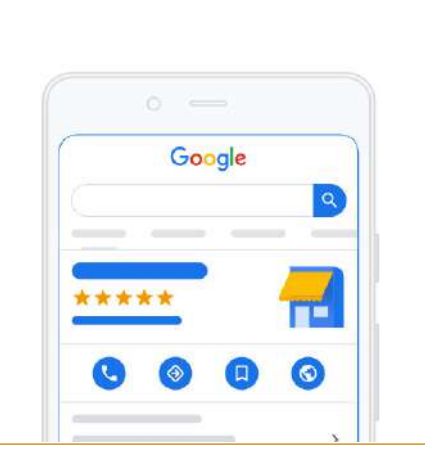

#### Ce profil d'établissement a déjà été revendiqué

Ce profil d'établissement a déjà été validé par **@gmail.com**. Si cette adresse e-mail vous appartient, veuillez suivre les instructions du guide de récupération de compte.

Si vous souhaitez toujours ajouter ce profil d'établissement à votre compte, vous pouvez en demander l'accès au propriétaire actuel. En savoir plus

Si vous voulez mettre à jour les informations de ce profil d'établissement sur Google, vous pouvez également nous signaler un problème pour un examen plus rapide.

Domandor l'accès

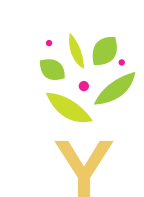

### Renseigner le formulaire avec vos informations

- >> Entrez votre adresse professionnelle.
- >> Choisissez la catégorie de votre entreprise. Essayez de choisir la catégorie la plus précise possible. En gros, vous indiquez à Google quel type de client doit consulter votre fiche d'entreprise.
- >> Ajoutez le numéro de téléphone de votre entreprise ou votre site internet.
- Choisissez une option de vérification. Si vous n'êtes pas encore prêt à vérifier votre entreprise, cliquez sur « Essayez une autre méthode» // «Plus tard».

| Nom de l'établissement                      |
|---------------------------------------------|
|                                             |
| En continuant, vous acceptez les Conditions |
| d'utilisation disponibles ici               |

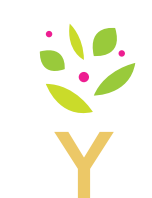

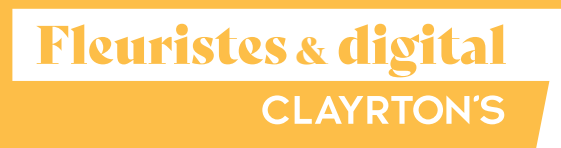

### Renseigner le formulaire avec vos informations

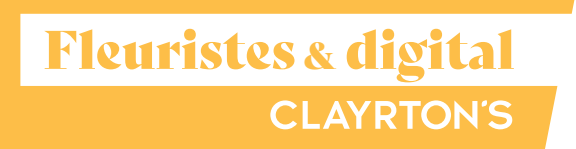

#### ← Quel type d'établissement gérez-vous ?

Sélectionnez la bonne catégorie pour attirer les clients qui recherchent des établissements comme le vôtre dans votre zone géographique. Veuillez choisir celle qui correspond le mieux à votre type d'activité. En savoir plus

| ~   | Catégorie d'activité     |  |
|-----|--------------------------|--|
| Q   | agence de                |  |
|     | Agence de paris          |  |
|     | Agence de presse         |  |
| -   | Agence de voyages        |  |
| Sui | v Agence de voyages      |  |
| -   | Agence de sécurité       |  |
|     | Agence de marketing      |  |
|     | Agence de publicité      |  |
|     | Agence de croisières     |  |
|     | Agence de mannequins     |  |
|     | Agence de recrutement    |  |
|     | Agence de multipropriété |  |

#### ← Où êtes-vous situé ?

| 9 | Fra      | ance                                                               |
|---|----------|--------------------------------------------------------------------|
|   | 18       | rue Gounod                                                         |
|   | Ad       | resse : ligne 2                                                    |
|   | 92       | 210                                                                |
|   | Sa       | int-Cloud                                                          |
|   |          |                                                                    |
|   | <b>~</b> | Je fournis des biens et des services à mes clients. En savoir plus |
| X |          | Masquer mon adresse (ce n'est pas un<br>magasin)                   |
|   |          |                                                                    |

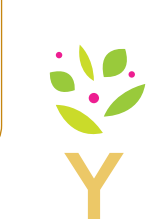

## 4

### Renseigner votre fiehe

**Fleuristes & digital** CLAYRTON'S

- >> Une fois votre compte vérifié, il vous faut compléter votre profil.
- >> Plus une fiche «Google My Business» est complète, plus l'algorithme Google aura tendance à améliorer la visibilité de celle-ci.
- >> Par exemple, remplir ses horaires d'ouverture peut paraître facultatif, mais aux yeux de l'utilisateur, c'est indispensable pour prendre contact ou non avec l'entreprise en question.

#### Complétez votre fiche

Améliorez votre classement dans la recherche à proximité et présentez un profil complet à vos clients.

| 0 | Ajouter vos horaires    | + |
|---|-------------------------|---|
| = | Ajouter une description | + |
| • | Ajouter un logo         | + |

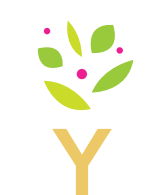

40 %

### Accéder au tableau de bord

5

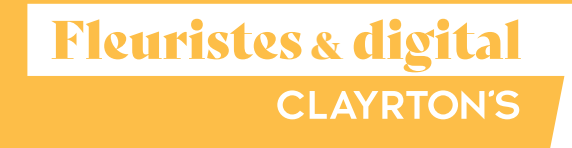

- >> Allez sur votre page/fiche sur laquelle, sélectionnez « *Infos* », puis choisissez une section à remplir ou à mettre à jour.
- >> N'oubliez pas de compléter votre fiche le plus possible et de renseigner :
  - > Une photo de votre boutique,
  - Vos horaires,

0

۲

0

5

0

100

Ajouter des attributs

- > Le jour et l'année de votre ouverture,
- > Un numéro de téléphone public,
- > L'adresse de votre site internet ou de votre page Facebook.

|                                                                                                |            | Vous avez effe<br>validation par<br>généralement<br>avant de le rec<br>EN SAVOR PLU | En attente de validation<br>vous avez effectué une demande de code de<br>ralidation par courrier le 18 févr. 2019. Il faut<br>périéralement compter un maximum de 5 jours<br>avant de le recevoir. |   |  |
|------------------------------------------------------------------------------------------------|------------|-------------------------------------------------------------------------------------|----------------------------------------------------------------------------------------------------|---|--|
| Souther Fadresse de votre établissement                                                        | 1          | Fermer ou supprimer cette fiche                                                     |                                                                                                    | ~ |  |
|                                                                                                | - <b>6</b> |                                                                                     |                                                                                                    |   |  |
| ones desservies<br>lore desservie : 100 kilomètres autour de<br>emplacement de l'établissement | 0          | Code de magasin                                                                     | Satsissez le code de maganin                                                                                                    | 0 |  |
| jõuter vos horaines                                                                            | 0          | Libellés                                                                            | Sammer des libellés                                                                                                    | 0 |  |
| jouter un numéro de Méphone                                                                    | 0          | Numèro de<br>téléphone des<br>extensions de lass                                    | Saiaissez un numéro de<br>téléphone Google Ads                                                                                                    | 0 |  |
| ttps://management-digital.com/                                                                 | 0          | Google Ada                                                                          |                                                                                                    |   |  |
|                                                                                                |            |                                                                                     |                                                                                                    |   |  |

1

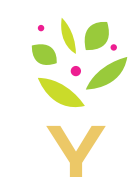

CLAYRTON'S La créativité en cadeau

Fleuristes & digital

clayrtons.com